## **MicroStation**

## **PDF** Printing

**Did you know** when printing a PDF file you may need to turn off the Page Scaling on the print dialog box. Under the Page Handling area, notice the Page Scaling:, Select the pull-down and choose None. This will allow the saved PDF files to be "to scale" when measured with an Engineering scale, similar to a regular print from MicroStation. <u>Click Here</u> to view the affected dialog box.

Print

| Printer                                |                                                                                                    |
|----------------------------------------|----------------------------------------------------------------------------------------------------|
| Name: \\print\PDEV01L                  | Properties                                                                                                    |
| Status: Ready                          | Comments and Forms:                                                                                                    |
| Type: HP LaserJet 9000 PS              | Document                                                                                                    |
| Print Range<br>ⓒ <u>A</u> ll           | Preview 8.5                                                                                                    |
| O Current view                         | <b>不</b> []                                                                                                    |
| Current page                           |                                                                                                    |
| O Pages from 1 to 1                    | And and the second second seco |
| Subset: All pages in range 🔽 🗌 Revense | pages                                                                                                    |
| Page Handling                          |                                                                                                    |
| Copies: 1 😒 🔽 Collate                  | 11 martinet                                                                                                    |
| Page <u>S</u> caling: None             | And the Court of the Court of t |
| None:                                  |                                                                                                    |
| Reduce to Printer Margins              |                                                                                                    |
| Choose Pape Multiple pages per sheet   |                                                                                                    |
|                                        |                                                                                                    |
| Print to file                          | Desmark 05 a 11 0 is                                                                                                    |
|                                        | Paper 85 x 11.0 in                                                                                                    |
|                                        | 1/1/11                                                                                                    |
|                                        |                                                                                                    |
| Printing Tips Advanced                 | OK Cancel                                                                                                    |
|                                        |                                                                                                    |